# Creating Client from Call Scribe<sup>\*</sup> Center

| 1 In a saved Call R                  | ecord, go to "Other" and click "C | Create New Client/Prospect"           |
|--------------------------------------|-----------------------------------|---------------------------------------|
| Q Client S                           | earch 🛛 🗮 Welligent 🔛 Reports 💲   | Billing Manager 🚺 My Alerts 🕞 Log Out |
|                                      |                                   | Welcome back, Sara Lowell! 🔹 🛛 Suppor |
|                                      |                                   | Other » Save Close                    |
| reening Tools Attachments            |                                   | Build/View Team                       |
| • Caller Details:                    |                                   | ති Copy 🔶 🗧                           |
| arent/Guardian Name:                 | First: Garfield Last: Test        | 💼 Delete                              |
| elationship to Client:               | Parent 🗸                          | % Link to Client                      |
| reate Caller as Contact:             | Π                                 | New Staff Message                     |
| arent/Guardian Home Phone <b>Q</b> : | 222222222                         | 🗕 Print Call Report                   |
| arent/Guardian Cell Phone <b>ç</b> : | 333333333                         |                                       |
| arent/Guardian Email <b>Q</b> :      | garfield@email.com                |                                       |
| arent/Guardian Address <b>Ç</b> :    | 100 Garfield St                   | Apt#                                  |
| ddress Line 2:                       |                                   |                                       |
|                                      | Cranston                          |                                       |

2 Client Demographics will open; select record type (Client or EI Client, depending on what your program is using in this menu)

| RIEI S     | andbox                    |                                        |             |
|------------|---------------------------|----------------------------------------|-------------|
| Call Ce    | nter Test,Odie 🗙          |                                        |             |
| New Client |                           |                                        |             |
|            |                           |                                        | Basic Exter |
|            | asic Demographics         |                                        |             |
|            | Welligent ID:             |                                        | _           |
|            | Type of Record <b>Ç</b> : |                                        |             |
|            | Location C:               | Test Location 🖌 🖌                      |             |
|            | First Name <b>Q</b> :     | Odie * Middle:                         |             |
|            | Last Name <b>ç</b> :      | Client                                 |             |
|            | Other Name/AKA:           |                                        |             |
|            | Date of Birth:            | 01-JAN-2022 🛗 * 🗌 Estimated or Unknown |             |
|            | Client ID:                | (Auto Generated)                       |             |

## **3** Save Demographic record

|                  | <b>Q</b> Client Search    | ≡Welligent     | Reports        | \$ Billing Manag | ger 🔒 My Ale      | erts     |
|------------------|---------------------------|----------------|----------------|------------------|-------------------|----------|
|                  |                           |                |                | Wel              | come back, Sara L | owell! 😋 |
|                  |                           |                |                |                  | Other »           | Save     |
|                  |                           |                |                |                  |                   | $\smile$ |
| <b>₽</b> Address | Map:                      |                |                |                  |                   |          |
|                  |                           |                | $-\mathcal{R}$ | E                |                   |          |
|                  |                           | Cobble Hill Ro |                |                  |                   |          |
|                  | 146                       | 1              |                |                  |                   |          |
|                  |                           |                |                | 126              |                   |          |
|                  | Rd                        |                |                | FAIRLAWN         |                   |          |
|                  | Dismo                     |                | Power          |                  |                   |          |
|                  | Louisquisset<br>Golf Club | 246            | Rd             |                  | 15                |          |
|                  |                           | 146            |                | 15               |                   |          |

| 4 On the l            | eft hand side          | rail, select " | Program Hi | story"             |                      |           |
|-----------------------|------------------------|----------------|------------|--------------------|----------------------|-----------|
| 1. Attachments        |                        |                |            |                    |                      |           |
| Behavior Tracking     |                        |                |            |                    |                      |           |
| Billing- Statement    |                        |                |            |                    |                      |           |
| Billing-Claims/Invoic | es                     |                |            |                    |                      |           |
| Billing-Pay Sources   |                        |                |            |                    |                      |           |
| Billing-Payments      |                        |                |            |                    |                      |           |
| Call Tracking         |                        |                |            |                    |                      |           |
| Consents/Disclosure   | es                     |                |            |                    |                      |           |
| Medications           |                        |                |            |                    |                      |           |
| Orders/Case Notes     |                        |                |            |                    |                      |           |
| Program History       |                        |                |            |                    |                      |           |
| Treatment Plan        |                        |                |            |                    |                      |           |
| 5 Click "Ne           | ew"                    |                |            |                    |                      |           |
|                       | <b>Q</b> Client Search | ≡Welligent     | Reports    | \$ Billing Manager | A My Alerts          | E Log Out |
|                       |                        |                |            | Welcome            | e back, Sara Lowell! | 📽 🔞 Suppo |
|                       |                        |                |            |                    | A<br>Refresh         | Action -  |
|                       |                        |                |            |                    |                      |           |
|                       |                        |                |            |                    |                      |           |
|                       |                        |                |            |                    |                      |           |
| 1                     |                        |                |            |                    |                      |           |
| Discharg              | e Date                 |                | Lead       | Clinician          |                      |           |
|                       |                        |                |            |                    |                      |           |

## Select Early Intervention program

6

| •  | <b>RIEI</b> Sand  | box                                |                                 |                  |        |
|----|-------------------|------------------------------------|---------------------------------|------------------|--------|
| A  | Call Center       | Test,Odie 🗙                        |                                 |                  |        |
|    | Client:<br>Client | Odie Test (DOB: 01-<br>ID: 7155603 | Jan-2022) (5 mths 28 days) (Gen | ider:Male)       |        |
| ۰  | Select a Pro      |                                    |                                 |                  |        |
| 4  | Enroll            | Wait List                          | Program Name                    | Program Director | Active |
| 4  | 0)                | 87                                 | Early Intervention              | Not Specified    | 31     |
| Ë  | 0                 | 87                                 | First Connection                | Not Specified    | 1      |
|    | 0                 | 87                                 | HBTS                            | Not Specified    |        |
| 1. |                   |                                    |                                 |                  |        |
| •  |                   |                                    |                                 |                  |        |
|    |                   |                                    |                                 |                  |        |
| 0  |                   |                                    |                                 |                  |        |
| 0  |                   |                                    |                                 |                  |        |
|    |                   |                                    |                                 |                  |        |

| Click . | Jave                   |              |                    |                    |           |
|---------|------------------------|--------------|--------------------|--------------------|-----------|
|         | <b>Q</b> Client Search | ≡ Welligent  | \$ Billing Manager | A My Alerts        | 🗈 Log Out |
|         |                        |              | Welcome            | back, Sara Lowell! | 😋 😧 Suppo |
|         |                        |              |                    | A                  | ction 🗸   |
|         |                        |              | s                  | ave Ca             | ancel     |
| Pending | Wait Listed            | Max Capacity | Availal            | ble Slots          | 1         |
| 1       | 0                      |              |                    |                    |           |
| 0       | 0                      |              |                    | 554                | /         |
|         | 0                      |              |                    |                    |           |
|         |                        |              |                    |                    | *         |
|         |                        |              |                    |                    |           |
|         |                        |              |                    |                    |           |
|         |                        |              |                    |                    |           |
|         |                        |              |                    |                    |           |

In Referral Information, enter 45 Days From Referral.In Eligibility and IFSP Information section, enter referral date

| Program Status: Active           | ntake Diagnosis TFSP/Outcomes Services |
|----------------------------------|----------------------------------------|
| Referral Information:            |                                        |
| Referral Date:                   | 29-JUN-2022 🛗 Time: 01:04pm 🥝          |
| Referring Agency:                | Q.                                     |
| Referring Individual:            | Garfield Test                          |
| 45 Days from Referral:           | <b>m</b>                               |
| Fligbility and IFSP Information: |                                        |
| Discharge Information:           |                                        |
|                                  |                                        |
|                                  |                                        |
|                                  |                                        |
|                                  |                                        |
|                                  |                                        |
|                                  |                                        |

#### 9 Use lookup to add Service Coordinator

8

| t (DOB: 01-Jan-2022) (5 mths 28<br>03 | days) (Gender:Male) |     |         |                  |
|---------------------------------------|---------------------|-----|---------|------------------|
| tails - Early Intervention            | Other » Save        |     |         |                  |
| tive 🗸 * 🕅 🗕                          | Diagnosis           | Pap | erwork/ | Forms            |
|                                       |                     | _   | New     | Form             |
| r:                                    |                     | ÷   | +       | Acknowledgen     |
| formation:                            |                     | ÷   | +       | Consent to Mu    |
|                                       | 29-JUN-2022         | Ð   | +       | Daily Activities |
|                                       | ( Q,*)              | ±   | +       | Family Intake    |
|                                       |                     | Ð   | +       | Hearing and V    |
| ate:                                  |                     | Ð   | +       | IFSP - (Entry)   |
|                                       | -                   | Ŧ   | +       | IFSP - (Exit) P  |
|                                       |                     | Ð   | +       | IFSP - Annual    |
|                                       |                     | Ð   | +       | IFSP - Multidis  |
|                                       |                     | ±   | +       | IFSP - Service   |
| Date:                                 |                     | Ŧ   | +       | IFSP - Transiti  |
| ate:                                  |                     | F   | 4       | Dhveician'e Au   |

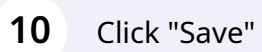

|                                        |     |         | Q Client Search 📃 Wellig                       |
|----------------------------------------|-----|---------|------------------------------------------------|
|                                        |     |         |                                                |
| s 28 days) (Gender:Male)               |     |         |                                                |
| Other » Save                           |     |         |                                                |
| → Biagnosis → IFSP/Outcomes → Services | Pap | erwork/ | Forms 🗸                                        |
|                                        |     | New     | Form                                           |
|                                        | ±   | +       | Acknowledgement Letter(0)                      |
|                                        | ÷   | +       | Consent to Multidisciplinary Evaluation/Assess |
| 29-JUN-2022 III Time: 01:08PM          | ÷   | +       | Daily Activities and Routines(0)               |
| Donna Novak                            | Ŧ   | +       | Family Intake(0)                               |
| Q                                      | Ŧ   | +       | Hearing and Vision Screening(0)                |
|                                        | Ŧ   | +       | IFSP - (Entry) Present Levels of Development   |
|                                        | ÷   | +       | IFSP - (Exit) Present Levels of Development a  |
|                                        | +   | +       | IFSP - Annual IFSP Review (0)                  |
|                                        | F   |         | TECD Multidisciplinary Evaluation/Accosemon    |

# Click "Diagnosis" tile

| •        | RIEI Sandbox                                                             |                                      |  |  |  |  |  |
|----------|--------------------------------------------------------------------------|--------------------------------------|--|--|--|--|--|
| *        | Call Center Test,Odie 🗙                                                  |                                      |  |  |  |  |  |
|          | Client: Odie Test (DOB: 01-Jan-2022) (5 mths 28 da<br>Client ID: 7155603 | ys) (Gender:Male)                    |  |  |  |  |  |
| 0        | Program Episode Details - Early Intervention                             | Other » Save                         |  |  |  |  |  |
| •        | Program Status: Active 🗸 * 🔯                                             | Diagnosis and IFSP/Outcomes Services |  |  |  |  |  |
| <b>A</b> | Referral Information:                                                    |                                      |  |  |  |  |  |
|          | Eligibility and IFSP Information:                                        |                                      |  |  |  |  |  |
|          | Referral Date:                                                           | 29-JUN-2022 🛗 Time: 01:08PM 🥝 *      |  |  |  |  |  |
| t.       | Service Coordinator:                                                     | Donna Novak                          |  |  |  |  |  |
| 2        | Supervisor:                                                              | Q                                    |  |  |  |  |  |
| -        | Eligibility/IFSP Mtg. Date:                                              |                                      |  |  |  |  |  |
| 0]       | RBI Date:                                                                |                                      |  |  |  |  |  |
| 0)       | IFSP Start DateQ:                                                        |                                      |  |  |  |  |  |
|          |                                                                          |                                      |  |  |  |  |  |

# Scroll down and enter diagnosis. Context = Principal Diagnosis.

| osis Effective Date:                      |                                                                    | B DX History                                               |       | Diagnosis UniqueID?: |
|-------------------------------------------|--------------------------------------------------------------------|------------------------------------------------------------|-------|----------------------|
| Diagnosis Code - New Diagnosis:           |                                                                    | 1                                                          |       |                      |
| Diagnosis Codeset.                        |                                                                    |                                                            |       |                      |
| Diagnosis Context:                        |                                                                    |                                                            | ~     | *                    |
| Diagnosis Code/Description:               |                                                                    |                                                            |       |                      |
| Valid From:                               |                                                                    | 🛗 * to                                                     | Ê     |                      |
| Associated Service:                       | Principal Diagnosis<br>Clinical Disorders R<br>Admitting Diagnosis | elated to Treatment<br>s (Residential Only)                |       | •                    |
| Signs/Symptoms/Comments(4000 Characters): | Other Conditions th<br>External Cause of I<br>Patient's Reason for | at May be the Focus of Clinical Attent<br>njury<br>r Visit | ion   |                      |
| Diagnosed Dr.                             |                                                                    | Internal Provider                                          | Evtor | al Provider          |

## Use lookup for Diagnosis Code/Description

| ? 🕲 Diagnosis Se   | arch                                                                                   |
|--------------------|----------------------------------------------------------------------------------------|
| <b>⊜</b> Code Sets | (=) ICD 10                                                                             |
| 🖨 ICD-10           | Description global developmental delays Code                                           |
|                    | Select ICD-10 Description   Encntr screen for global developmental delays (milestones) |

## **14** Enter "Valid From" Date (date of referral). Leave "Valid To" blank.

| Diagnosis Codeset:                        | ICD-10 🗸                             |                              |
|-------------------------------------------|--------------------------------------|------------------------------|
| Diagnosis Context:                        | Principal Diagnosis                  | *                            |
| Diagnosis Code/Description:               | Z1342 Encntr screen for global devel | opmental delays (milestones) |
| /alid From:                               | * to                                 |                              |
| Associated Service:                       | 0 Jun ~ 2022 ~ 0                     | ~                            |
| Signs/Symptoms/Comments(4000 Characters): | Su Mo Tu We Th Fr Sa                 | 6                            |
| Diagnosed By :                            | Internal Pro                         | ovider External Provider     |

# **15** Click "Save" at the top of the screen (above Tiles)

|                            | Q Client Search 🛛 🗮 We |
|----------------------------|------------------------|
| ths 28 days) (Gender:Male) |                        |
|                            |                        |
|                            |                        |
| Ŵ                          |                        |
| Reg an                     |                        |
|                            |                        |
|                            |                        |